# Vasek Polak Clinic Referral Order- CLT ED Providers

If you don't have the FYI tab available:

- 1. Click the MORE button
- 2. Select FYI and click the star to turn yellow
  - ✓ The FYI tab will now stick to the left side of the screen
- 3. Click the FYI tab
- 4. Click the NEW FLAG button
- 5. Enter "6" in the Flag Type search field, then click the Enter key

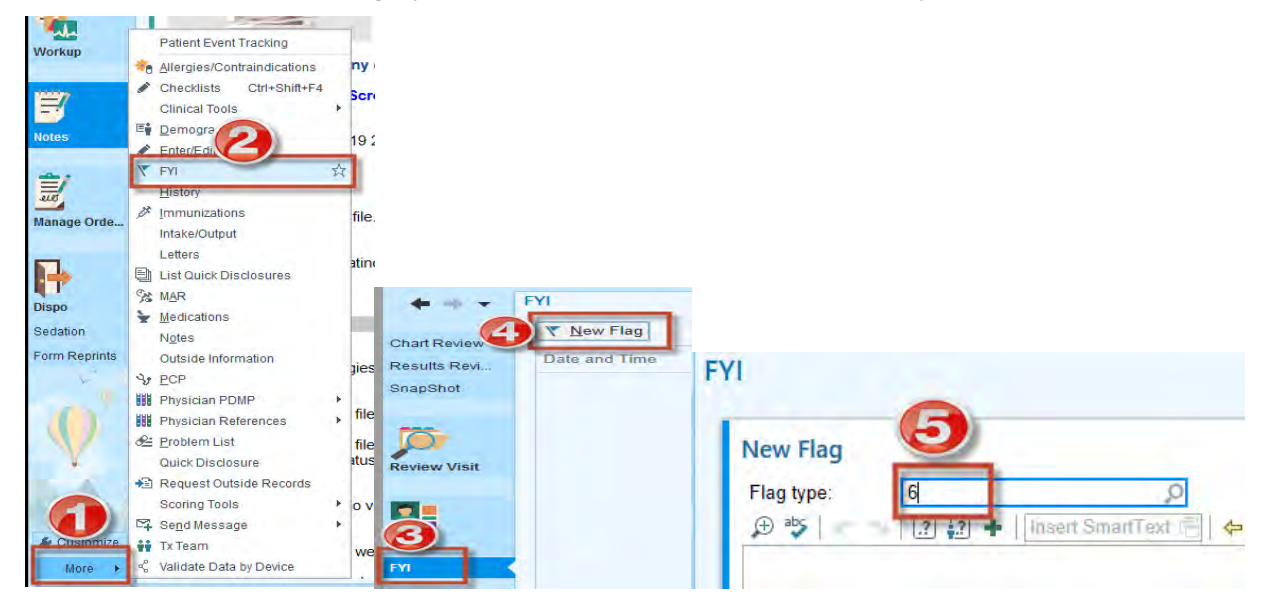

- 6. Make sure "TRACKED" is visible in the Flag Type search field
- 7. Dictate your description of why the patient is being referred in the document field
- 8. Click ACCEPT

| → I Insen SmattTart Fill ← → < E, I 100% -<br>of why the patient is being referred in this field |                                                                          |  |
|--------------------------------------------------------------------------------------------------|--------------------------------------------------------------------------|--|
| Insert SmattToot (□)                                                                             | v Flag<br>g type: Tracked                                                |  |
|                                                                                                  |                                                                          |  |
|                                                                                                  | tate your description of why the patient is being referred in this field |  |
|                                                                                                  |                                                                          |  |
|                                                                                                  |                                                                          |  |

Ento TIPS & TRICKS

Enter the Referral Order

- 9. Click the DISPO activity tab
- 10. Click the NEW ORDER hyperlink within the ED ORDERS & Rx section and go to your Preference List (green plus button within the orders sidebar)

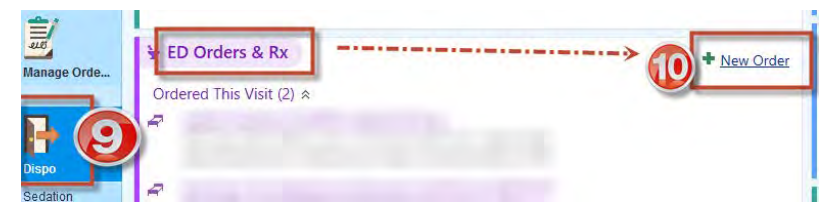

11. Select #16 (Referral/DME)

#### 12. Select REFERRAL TO VASEK POLAK HEALTH CLINIC

| 8                                                                                                    |                                                                                                    | Order Search                                                                                                    |                                                                                  |
|----------------------------------------------------------------------------------------------------|----------------------------------------------------------------------------------------------------|----------------------------------------------------------------------------------------------------|----------------------------------------------------------------------------------|
|                                                                                                    | ٩                                                                                                    |                                                                                                    |                                                                                  |
| O Poung visit                                                                                                    | r visit                                                                                                    |                                                                                                    |                                                                                  |
| Qrity Exercises Qrity Exercises Of Analgesics O2 Antimetics O3 Antibiotics O4 Respiratory O5 Genitourinary O6 Ge O7 Peds O8 Verds Antibiotics O9 Cold/ent/allergy T0 Crs/psych T1 Opthalmologic 12 Belis Patry T3 T4 T5 Centrals/DIME | 16 Referrals/DME<br>★ Referral to PMI Samily Practice<br>★ ■ REFERRAT TO VASER POLACK HEALTH CLINIC<br>■ EMERTRATO THE UNIT OF THE AND THE ADDA<br>A AMB Referred Law Control of The Appy Mgmt DM<br>★ ■ AMB Referred Carbon Strug Therapy Mgmt CHE | AMS Reterial to CLT Drug Mgmt-Complex mods Amb Referral to CLT Anticoagulation Clinic Areferral to Physical Threapy CLT DIABETIC CLASS DME: Commode: | DME Crutches  DME Walker  DME Walker  DME Oxygen Therapy  HOSPICE REFERRAL PANEL |

- 13. Associate the order to the diagnosis by checking the box
- 14. Click ACCEPT

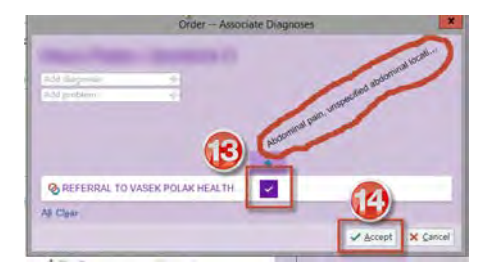

## Enter the Follow Up to the AVS

## 15. Select the OTHER - LOOKUP hyperlink within the Follow-Up section

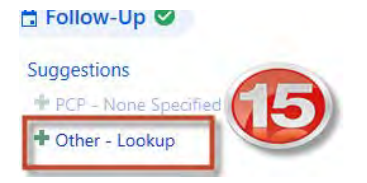

- 16. Enter "Vasek Polak Clinic" within the Name search field
- 17. Click SEARCH
- 18. Select PMI Vasek Polak Health Clinic

| P                                                                                                    | Recipient Lookup                              | × + |
|----------------------------------------------------------------------------------------------------|-----------------------------------------------|-----|
| Search Eavorites                                                                                            |                                               |     |
| Enter your search criteria<br>Name: vasek polak clinic Specialty:<br>3 Search Results - sorted by relevance | Near: City, State: ZIP, or Keyword P          |     |
| Name                                                                                                    |                                               |     |
| A R VASEK POLAK HEALTH CLINIC                                                                               | 13355 HAWTHORNE BLVD, HAWTHORNE CA 90250      |     |
| ★ 📰 PMI VASEK POLAK HEALTH CLINIC                                                                           | 13355 HAWTHORNE BLVD, HAWTHORNE CA 90250-5802 |     |
| VASEK POLAK HEALTH CLINIC                                                                                   | 13355 Hawthome Blvd, HAWTHORNE CA 90250-0000  |     |

#### Creating Follow-Up FAVORITES

19. Click the star next to PMI VASEK POLAK HEALTH CLINIC (star should turn yellow)

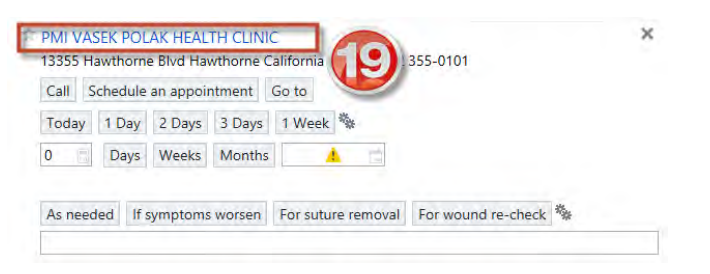

20. Enter your details for the follow up and click ACCEPT

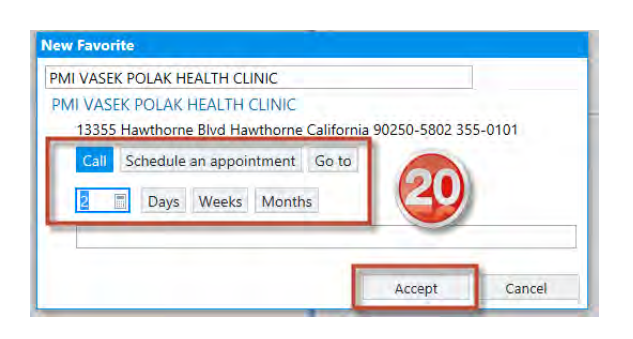

Once you FAVORITE a follow up, it will stick within the Follow-Up section for easy access.

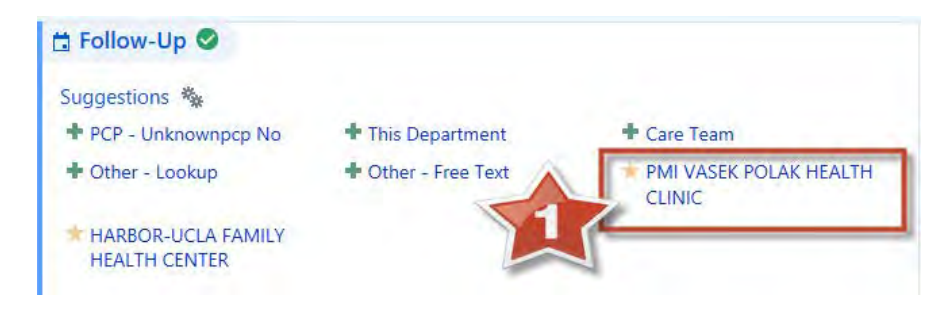